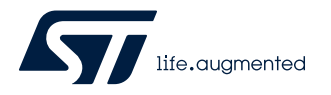

# UM2945

User manual

# Getting started with the STEVAL-PCC020V2: USB to I<sup>2</sup>C UART interface board for STNRG01x products

# Introduction

The STEVAL-PCC020V2 USB to I<sup>2</sup>C/UART board interfaces a Windows<sup>®</sup>-based PC with STNRG01x digital power supply controllers.

It is basically a bidirectional bridge between USB and I<sup>2</sup>C/UART buses and embeds an on-board power supply to communicate and program the STNRG01x ICs without need of mains.

The associated GUI allows monitoring the status of the digital controller in real-time and tuning specific parameters according to customers' needs.

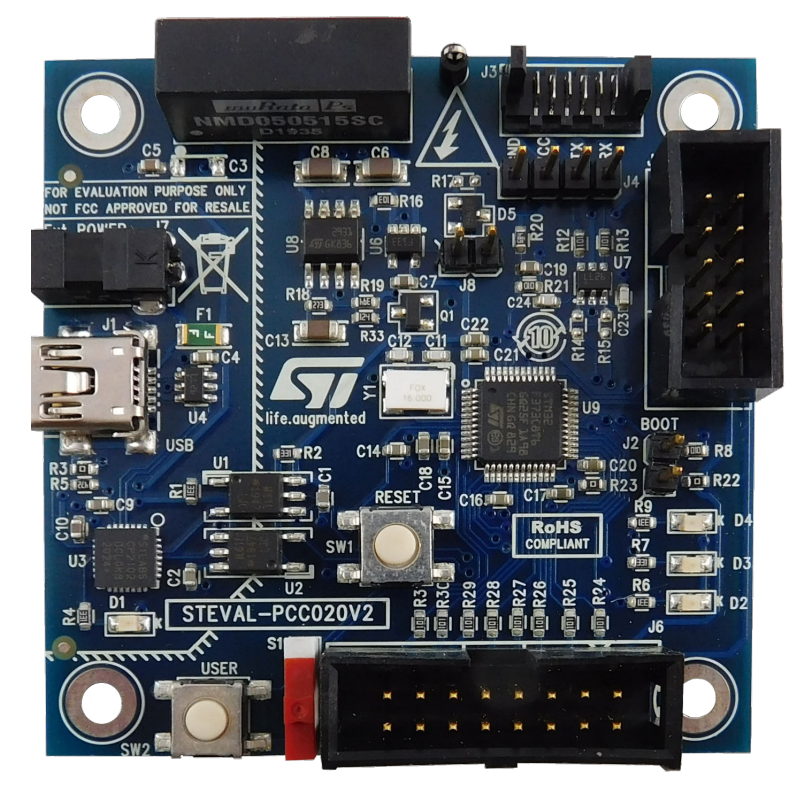

# Figure 1. STEVAL-PCC020V2 interface board

# 1 Interface board aim

(1)

Figure 2 shows a customer typical application based on STNRG01x for the power supply section.

The host microcontroller receives information only from the STNRG01x using an opto-isolated connection: STNRG01x transmits metering information (instantaneous power) continuously, and the black box content at reset.

Hence, the host microcontroller does not have access to the STNRG01x optional E<sup>2</sup>PROM where the patch and black box history are stored.

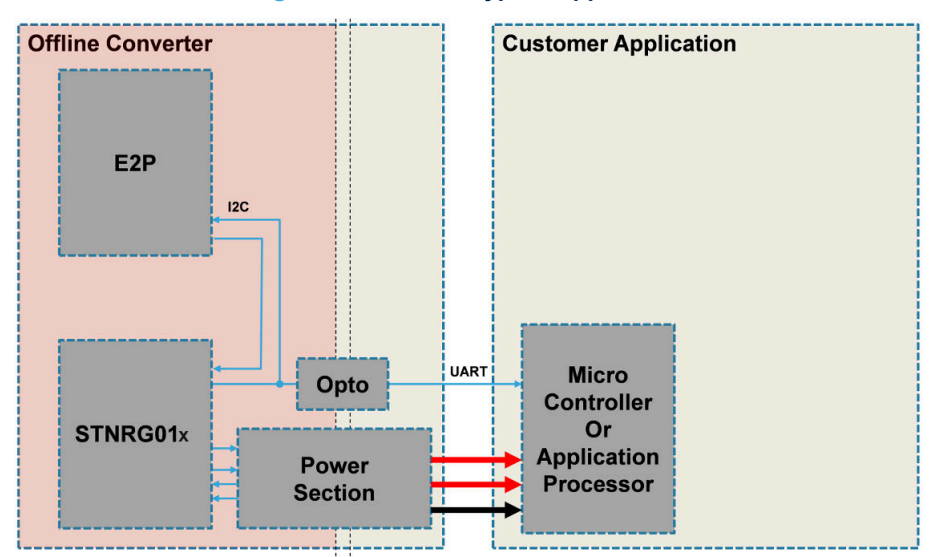

Figure 2. Customer typical application

Figure 3 shows the STNRG01x on the STEVAL-PCC020V2 interface board or during debug configuration. In the latter case, you can access the external optional E<sup>2</sup>PROM using the I<sup>2</sup>C protocol to program the associated patches and reset the black box content.

You also have to access STNRG01x using UART bidirectional communication to:

- program the STNRG01x NVM content to change specific parameters according to customers' needs
- display the system specific parameters in real-time to check its behavior during the debug and integration phases.

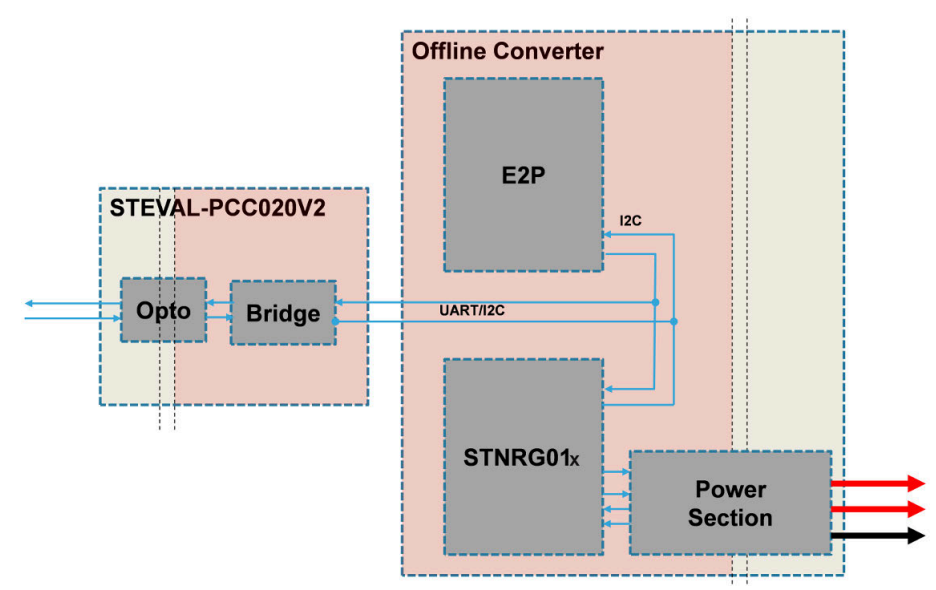

# Figure 3. STNRG01x in demo/debug configuration

To minimize STNRG01x pin count, UART and I<sup>2</sup>C interfaces share the same pins. The interfaces are not isolated from the mains as they are located on the offline converter primary side.

Important: This adapter board is exclusively designed to interface with STNRG01x products.

In the final customer application, the tasks performed by the interface would be handled directly by the host microcontroller or the application processor.

# 2 Getting started

# 2.1 STEVAL-PCC020V2 interface board overview

The STEVAL-PCC020V2 interface board features are:

- Bidirectional communication between PC (USB) and ST-ONE/STNRG01x controller IC
- Self-powered from the USB line
- On-board VCC generation for chip NVM/flash programming IC
- An I<sup>2</sup>C bus running at 400 kHz
- A UART bus running up to 115200 bps
- UART and I<sup>2</sup>C bus mixed together on the same interface
- Dedicated connector for autonomous programming support
- On-board firmware upgrade through USB port
- RoHS compliant

# 2.2 GUI overview

The GUI key features are:

- Runs on Windows XP, Windows 7 (.NET 4.0 framework needed)
- Real-time monitoring of the digital controller status
- Access to STNRG01x NVM parameters
- Access to STNRG01x external E<sup>2</sup>PROM for patch upload, calibration and event history
- Embedded PFC calibration wizard

Dedicated user manuals describe the GUI details and are available at www.st.com in the web pages of STNRG01x family products.

# 2.3 Package contents

The STEVAL-PCC020V2 package includes:

- Hardware
  - the interface board
  - a 1.8 m USB A to USB mini-B cable
  - a 15 cm 6-wire flat cable for target connection to the STNRG01x devices
- Software
  - USB drivers
  - PC GUI installation package

Note: The complete software package is available at www.st.com.

# 2.4 System requirements

To use the STEVAL-PCC020V2 interface board, you need a PC with Windows<sup>®</sup> operating system. The graphical user interface (GUI) works with Microsoft Windows XP or later versions and .NET Framework 4.0.

Note: The .NET Framework 4.0 is not included in the Windows XP installation package.

# 3 Hardware description and setup

# 3.1 Block diagram

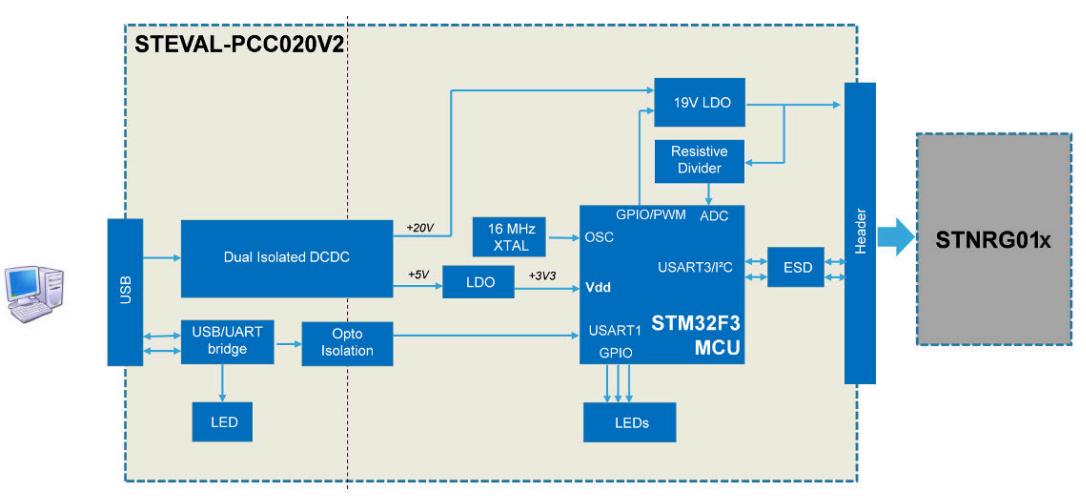

# Figure 4. STEVAL-PCC020V2 block diagram

# **3.2 Galvanic isolation**

The STNRG01x has to be placed on the offline converter primary side: the galvanic isolation between the USB and the remaining electronic of the board prevents any voltage from reaching the host PC and causing electrical damage or interference.

# **3.3** Power supply

The STEVAL-PCC020V2 interface board is self-supplied via the 5 V USB connector.

This voltage directly supplies U3 and the related circuitry.

A dual isolated DC-DC module (U5) is used to supply the remaining part of the board, maintaining the isolation among the PC and the target sides.

U5 generates two supplies, loosely regulated (+5 V and +20 V).

# 3.3.1 MCU subsystem supply (5 V)

The +5 V supply is later converted to a stable and clean +3V3 thanks to the linear regulator U6, which is always on.

# 3.3.2 V<sub>CC</sub> generation (20 V)

The +20 V is always generated from +5 V and +15 V cascaded together (VOUT2- is referenced to VOUT1+ in place of ground).

This voltage is later on supplied by the linear regulator U8 which has the following roles:

- to generate a stable +18.5 V;
- to act as a switch; U8 is enabled thanks to the MCU GPIO PA14 configured in open drain mode. When the MCU wants to enable the V<sub>CC</sub> generation, PA14 is driven low.

D5 provides an OR-ing diode which, by default, is short-circuited by R17 resistor (0 W).

# 3.3.2.1 V<sub>CC</sub> soft start

At V<sub>CC</sub> generation switch on, V<sub>CC</sub> is typically decoupled by a 100 to 200  $\mu$ F capacitor on the STNRG01x.

If the regulator is switched on abruptly, an inrush current is generated that cannot be sustained by the upfront DC-DC converter, which then enters current limitation.

Since the +20 V is generated by cascading +5 V and 15 V, the current limitation also impacts the +5 V supply (hence the MCU).

When the MCU supply drops below the **PowerOnReset** threshold, the MCU resets and the board reboots. To avoid this behavior, the linear regulator U8 is switched on via a **soft start** using a PWM enable signal (which limits the current on the upfront DC-DC).

When  $V_{CC}$  has reached a stable value (that is, the  $V_{CC}$  capacitor is charged), the enable signal remains in the steady-state condition (always on, so always low).

Soft start phase usually lasts about 120 ms.

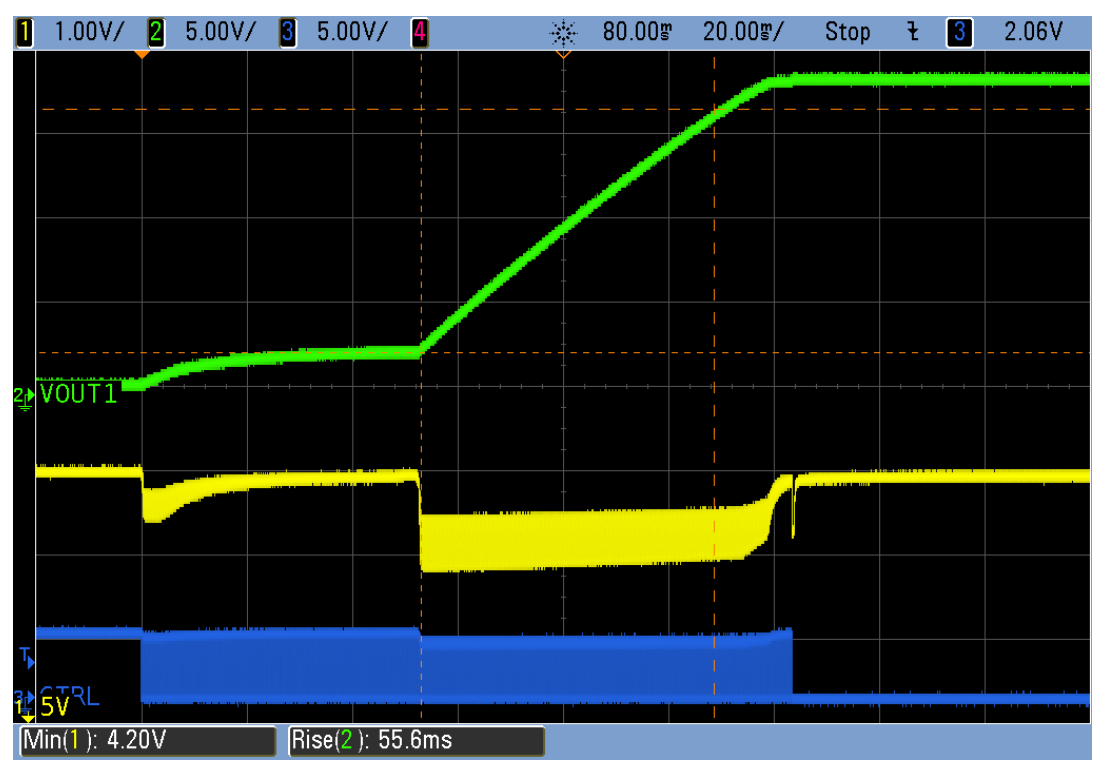

# Figure 5. V<sub>CC</sub> ramp-up typical waveform

# 3.3.2.2 NVM programming

The STEVAL-PCC020V2 interface board provides a VCC voltage to the target device that is high enough for an NVM programming operation.

STNRG01x programming requirements are +18 V and 35 mA max. current.

If the VCC on the target device is < 17 V, the programming  $V_{CC}$  can be simply connected to the target  $V_{CC}$  through a couple of OR-ing diodes.

The 19 V supply current delivered is limited to 100 mA by the on-board LDO (U8).

# 3.4 USB bridge

The communication between the STEVAL-PCC020V2 and the PC is managed by the latter as a standard serial peripheral; the IC U3 converts the USB connection into a virtual COM port (refer to the electrical schematic). By default, the virtual COM port operates at 921600 bps.

A yellow LED near the mini-B USB connector turns on when the CP2102 has been recognized (enumerated) by the host operating system.

The VCP RX and TX signals are then isolated thanks to the opto-couplers U1 and U2 and connected to the STM32F3 (U9) microcontroller USART1.

Important: The USB port and the remaining part of the board are isolated from the mains.

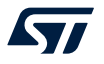

The microcontroller performs:

- Conversion between the host UART and I<sup>2</sup>C protocols
  - The I<sup>2</sup>C speed can rise up to 1 MHz (maximum speed allowed by the STNRG01x).
  - The STM32F3 allows bidirectional communication between the PC and the target device through the UART to I<sup>2</sup>C conversion.
- Conversion between the host UART and the STNRG01x UART. This is mainly baud rate matching: STNRG01x operates at 19200 bps, whereas the host UART operates at 921600 bps.
- Note: The microcontroller also manages the muxing of the UART and I<sup>2</sup>C protocols on the same interface.

# 3.5 V<sub>CC</sub> monitoring

The MCU also monitors the STNRG01x  $V_{CC}$  line voltage.

STNRG01x  $V_{CC}$  is sampled periodically by the MCU via a simple resistive bridge divider plus a low-pass filter using R20, R21 and C19. The divider ratio is 10/78=1/7.8.

The divided voltage is then sent to STM32F3 PA0 pin on a regular 12-bit ADC.

For instance, this allows preventing the use of the on-board V<sub>CC</sub> when the STNRG01x is already operating.

Note: This feature accuracy is  $\pm 100 \text{ mV}$ .

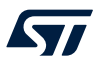

# 4 Using the board

# 4.1 Board connectors, LEDs and buttons

Figure 6. STEVAL-PCC020V2 interface board connectors

- 1. Mini USB-B connector
- 2. STNRG01x connector
- 3. Firmware upgrade jumper
- 4. Status LEDs
- 5. Reset button
- 6. USB enumeration LED

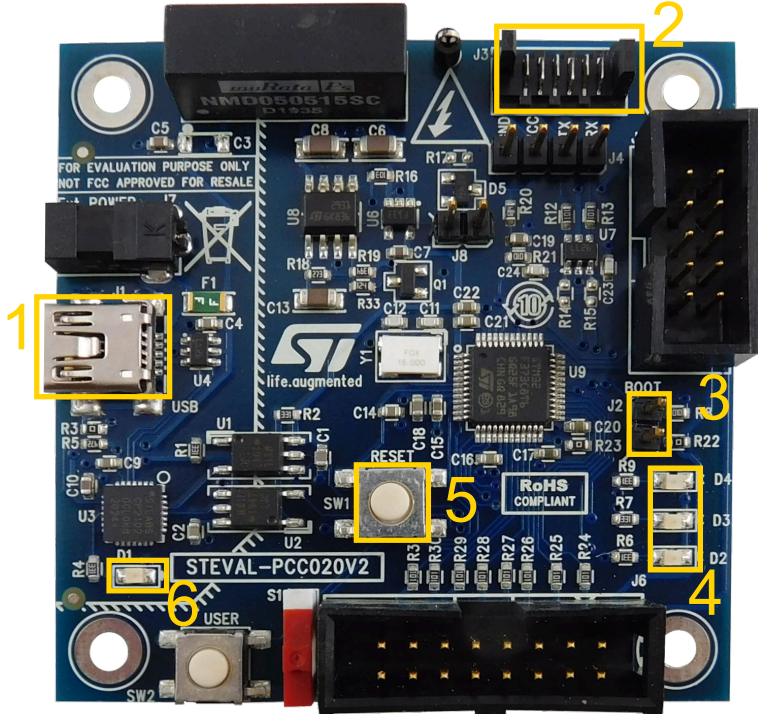

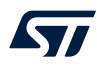

# Figure 7. STEVAL-PCC020V2 interface board status LEDs

- 1. Yellow LED (USB)
- 2. Red LED (V<sub>CC</sub> enabling)
- 3. Green LED (protocol)
- 4. Green LED (firmware status)

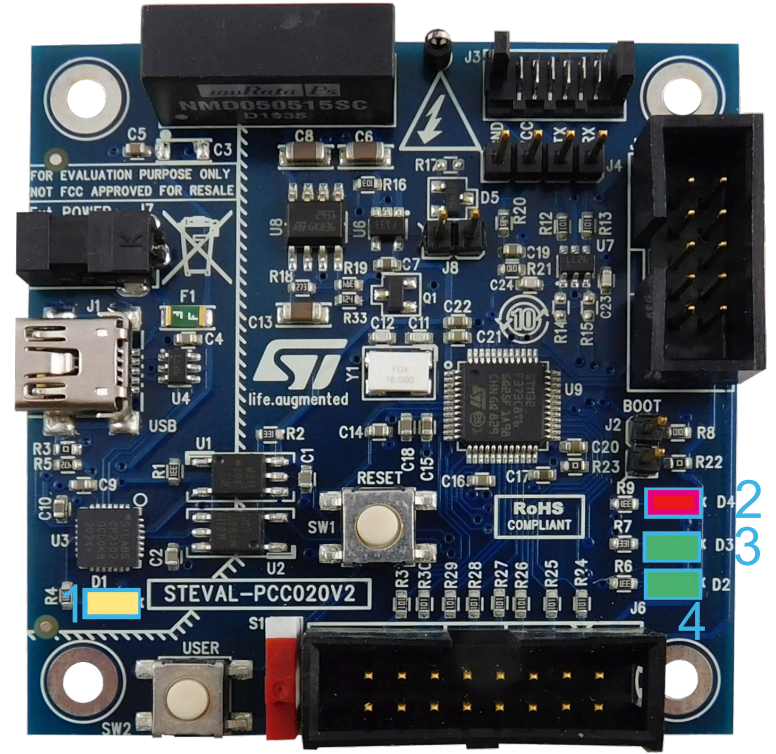

# Table 1. STEVAL-PCC020V2 LEDs (ON, OFF, blinking state)

| D1                             |                                    | D2               |                   | D                                        | 3                               | D4                      |                                      |
|--------------------------------|------------------------------------|------------------|-------------------|------------------------------------------|---------------------------------|-------------------------|--------------------------------------|
| ON                             | OFF                                | ON               | Blinking          | ON                                       | Blinking                        | ON                      | OFF                                  |
| VCP<br>recognized by<br>the PC | VCP not<br>recognized/<br>inactive | Normal operation | Firmware<br>error | Waiting for<br>the<br>STNRG01x<br>frames | Receiving<br>STNRG01x<br>frames | Internal VCC<br>enabled | Internal V <sub>CC</sub><br>disabled |

# 4.2 How to connect the STEVAL-PCC020V2 interface board to the offline converter

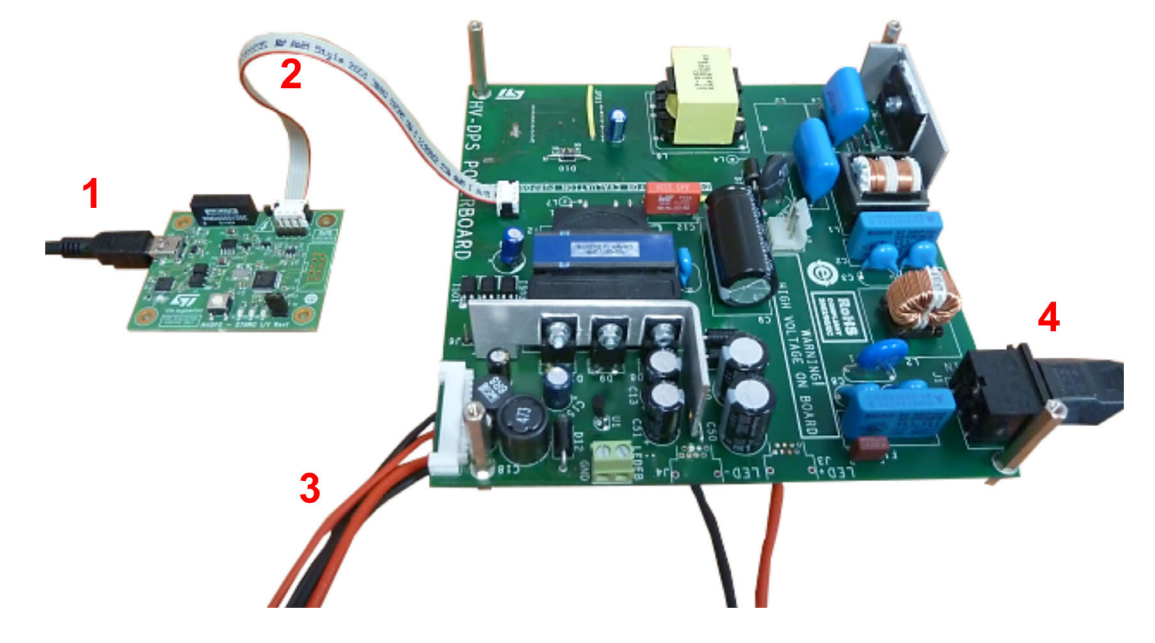

Figure 8. STEVAL-PCC020V2 interface board typical connection

- Step 1. Connect the STNRG01x interface board to a PC via a USB cable.
- Step 2. Connect the interface board and the offline converter board together through the 6-wire flat cable.
- Step 3. Connect the offline converter to the load.
- Step 4. Connect the mains.
- **Caution:** You should never plug or unplug the interface board while the connection is running (for example, when the offline converter is running). If the 5 V UART signals and +15 V V<sub>CC</sub> (typ.) are connected when the GND is not yet connected, the STNRG01x or the interface board might be damaged.

**[**]

# 5 Software installation

You have to install the USB driver and the PC GUI before using the STEVAL-PCC020V2 interface board.

# 5.1 Virtual COM port driver installation (SiLabs CP2102)

To use the STEVAL-PCC020V2 interface board, first install one of the USB drivers located in the CD folder **Driver\CP210x\_VCP\_Windows**:

- CP210xCVCPInstaller\_x86.exe (for 32-bit OS)
- CP210xCVCPInstaller\_x64.exe (for 64-bit OS)

Alternatively, you can find the latest version of the drivers at SiLabs. When the interface board is plugged to the PC, the driver is automatically installed.

# 6 E<sup>2</sup>P operations

Important: STNRG01x shares the E<sup>2</sup>P interface (SDA/SCL) with the UART interface to minimize pin count. During normal operation (switching), the optional E<sup>2</sup>P is only accessed at boot and when a fault occurs.

It is possible to access  $E^2P$  in normal mode, but this might cause conflicts due to simultaneous access by the STNRG01x metering information (UART) and the GUI accessing the  $E^2P$ .

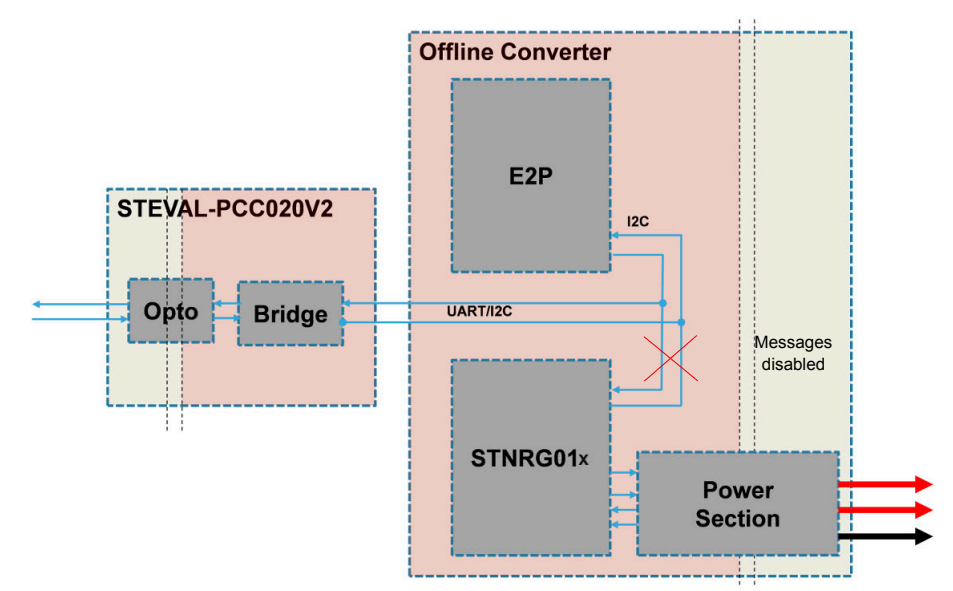

Figure 9. E<sup>2</sup>P simultaneous access conflicts on UART/I<sup>2</sup>C link

As a consequence, STNRG01x metering messages must be disabled, but this is only possible if UART uplink communication is enabled. Otherwise, E<sup>2</sup>P must be accessed while STNRG01x is disabled (e.g. no mains or external  $V_{CC}$  required thanks to the internal  $V_{CC}$  generation in ATE mode).

E<sup>2</sup>P operations are accessible via the **Tools** menu.

# Tools NVM operations E2P operations PSU Monitor PFC Tuning

# Figure 10. E<sup>2</sup>P operation menu

# 6.1 E<sup>2</sup>P dump

This feature allows displaying the content of the external E<sup>2</sup>P and is mainly used for debugging. It is also possible to change a memory value by either clicking the address to be changed or by pressing the **Write** button in the **Address** and **Value** boxes.

# Table 2. E<sup>2</sup>P mapping

| Area          | Meaning                                                 |
|---------------|---------------------------------------------------------|
| 0x0000-0x0022 | Serial number and calibration data                      |
| 0x0040-0x0047 | Event history data                                      |
| 0x0048-0x004F | Running time, error counter, power on/off cycle counter |
| 0x0080-0x0089 | Cold/hot patch addresses definition                     |
| 0x0090-0x0A80 | Patch area                                              |

# Figure 11. E<sup>2</sup>P Dump tab

|             | //mage | History& | Params |      |         |         |       |       |        |       |
|-------------|--------|----------|--------|------|---------|---------|-------|-------|--------|-------|
| tart Adress | 0      | *        | Du     | mp   | Write / | dress 0 | c0000 | Value | 0x0000 | Write |
|             | 00     | 02       | 04     | 06   | 08      | 0A      | 0C    | 0E    | ASCII  |       |
| 0000        | 0000   | 0000     | 0000   | 0000 | 0000    | 0000    | 0000  | 0000  |        |       |
| 0010        | 0000   | 0000     | 0000   | 0000 | 0000    | 0000    | 0000  | 0000  |        |       |
| 0020        | 0000   | 0000     | 0000   | 0000 | 0000    | 0000    | 0000  | 0000  |        |       |
| 0030        | 0000   | 0000     | 0000   | 0000 | 0000    | 0000    | 0000  | 0000  |        |       |
| 0040        | B180   | 01B0     | 1180   | B001 | 0600    | 01E0    | 0010  | F000  | ±°¶°   | - à   |
| 0050        | 0000   | 0000     | 0000   | 0000 | 0000    | 0000    | 0000  | 0000  |        |       |
| 0060        | 0000   | 0000     | 0000   | 0000 | 0000    | 0000    | 0000  | 0000  |        |       |
| 0070        | 0000   | 0000     | 0000   | 0000 | 0000    | 0000    | 0000  | 0000  |        |       |
| 0080        | 0000   | 0000     | 0300   | 0080 | 0100    | 0000    | 0000  | 0000  | L .    |       |
| 0090        | 0280   | 4200     | 0000   | 0000 | 0000    | 0000    | 0000  | 0000  | םB     |       |
| 00A0        | 0000   | 0000     | 0000   | 0000 | 0000    | 0000    | 0000  | 0000  |        |       |
| 00B0        | 0000   | 0000     | 0000   | 0000 | 0000    | 0000    | 0000  | 0000  |        |       |
| 0000        | 0000   | 0000     | 0000   | 0000 | 0000    | 0000    | 0000  | 0000  |        |       |
| 00D0        | 0000   | 0000     | 0000   | 0000 | 0000    | 0000    | 0000  | 0000  |        |       |
| 00E0        | 0000   | 0000     | 0000   | 0000 | 0000    | 0000    | 0000  | 0000  |        |       |
| 0050        | 0000   | 0000     | 0000   | 0000 | 0000    | 0000    | 0000  | 0000  |        |       |

# E<sup>2</sup>P patch and image upload/download

This feature allows manipulating the entire E<sup>2</sup>P images and also programming the patch.

### 6.2.1 Full E<sup>2</sup>P image operation box

This tab button allows:

- reading the full E<sup>2</sup>P image and save it to disk
- computing E<sup>2</sup>P checksum
- comparing E<sup>2</sup>P to an existing image
- writing the entire E<sup>2</sup>P using an image previously saved on disk (performing the E<sup>2</sup>P parameters and E<sup>2</sup>P patch programming in a single step)
- erasing the entire E<sup>2</sup>P

Note:

If an E<sup>2</sup>P is connected, the STNRG01x firmware does NOT support an empty (FF) image. The E<sup>2</sup>P must be cleared using the All 0s pattern. Alternatively, a full image can be written (provided by ST).

Both Erase and Write operations need confirmation to be saved.

### 6.2.2 Patch programming box

There are two different types of patches:

- Cold, downloaded from E<sup>2</sup>P to XRAM just before the IC starts switching
- Hot, downloaded after IC has started switching operations

57/

Only the cold patching is used here.

Note:Normally, you do not have to specify the patch type (hot/cold). Patches are delivered as a full E²P image.Important:Do not change the XRAM & E2P Address.

# To program a patch:

- Step 1. Click on the .. button to select the patch to be used. Only .bin format is supported.
- **Step 2.** Tick the associated **Check** box.
- Step 3. Press the Write Patch button.

| Figure 12. | E <sup>2</sup> P full im | port/export a | nd patch o | peration tab |
|------------|--------------------------|---------------|------------|--------------|
| i igaio in |                          | porcomporta   | na paton o |              |

| Full E <sup>2</sup> P Image | operation           |                                             |
|-----------------------------|---------------------|---------------------------------------------|
| Read<br>to Disk             | Compute<br>Checksum | Compare Write Image<br>from Disk FULL Erase |
| Checks                      | sum (all)           | Checksum (all) pattern All 0's 🔻            |
| Checksum (Pato              | h area)             | Checksum (Patch area)                       |
|                             |                     |                                             |
| E <sup>2</sup> P Patch Writ | e                   |                                             |
| Patch#1                     | (Cold) Enable       | ?                                           |
| XRAM adress                 | 0x0080              |                                             |
|                             | 0x0090 Size         |                                             |
| E2P adress                  |                     |                                             |
| E2P adress                  | (Hot) Enable        | ?                                           |

# 6.3 E<sup>2</sup>P parameter editor

This feature allows editing the factory data parameters and clearing the event history data.

- Step 1. Press the Read button to read the content of the E<sup>2</sup>PROM
- Step 2. Press the Write button to write the displayed values to the E<sup>2</sup>PROM

# Step 3. Press the Std Values button to fill the table with default values If you want to write the values to E<sup>2</sup>P, you have to press the Write button.

Note: Hex fields are only given for reference: they cannot be edited.

Important: It is recommended to edit these field with STNRG01x in ATE mode or via VCC externally powered. If the parameters are written whilst STNRG01x is running, they will be overwritten when STNRG01x is shut down.

When STNRG01x is powered up, it makes a copy of the event history in its RAM, which changes during the active phase. At shutdown, the RAM content will be overwritten in the  $E^2P$ , hence the  $E^2P$  content will be overwritten.

| Du | Imp              | Pato   | :h/lma         | age   | History&Para | ms          |  |      |           |          |      |
|----|------------------|--------|----------------|-------|--------------|-------------|--|------|-----------|----------|------|
|    | Event History Fa |        |                |       |              |             |  |      | tory Data |          |      |
|    |                  |        |                | Hex   |              | Decimal     |  |      |           | Hex      | Dec  |
|    | •                | Run    |                | 0x000 | )9F795       | 653205      |  | ►    | Vout1     | 0x0000   | 0.00 |
|    |                  | On/0   | Mf             | 0x10F | 6            | 4342        |  |      | Vout2     | 0x0000   | 0.00 |
|    |                  | Errors | s              | 0xFF  |              | 255         |  |      | Vout3     | 0x0000   | 0.00 |
|    |                  | CkSu   | ım             | 0x00  |              | 0           |  |      | Vout4     | 0x0000   | 0.00 |
| ļ  |                  |        |                |       |              |             |  |      | S/N       |          |      |
|    | Po               | sition | Va             | lue   |              | Description |  |      | PFC [V]   | 0x00     | 0.00 |
|    |                  | 5      | 0x             | B1    | FAULT XC     | \P          |  | Watt | 0x00      | 0.00     |      |
|    |                  | 4      | 0x             | R1    | FAULT XC     | AP          |  |      | LPar[µH]  | 0x0000   | 0.00 |
|    |                  | י<br>ז |                | D1    |              | ND          |  |      | CkSum     | 0x00     | 0.00 |
|    |                  | ა<br>ი | UX<br>O        |       | FAULT_AC     |             |  |      |           |          |      |
|    |                  | 2      | 0x             | B1    | FAULT_XC     | AP          |  |      |           |          |      |
|    |                  | 1      | 0x             | B1    | FAULT_XC     | AP          |  |      |           |          |      |
|    |                  | 0      | 0x             | B1    | FAULT_XC     | AP          |  |      |           |          |      |
|    |                  | 7      | 0x             | B1    | FAULT_XC     | AP          |  |      |           | Read     |      |
|    |                  | 6      | 0xB2 FAULT_BRO |       | OWN_OUT      |             |  |      | Write     | Std Val. |      |
| I  |                  |        |                |       |              |             |  |      | I         |          |      |

# Figure 13. E<sup>2</sup>P parameter editor tab

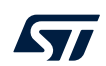

# 7 Troubleshooting

51

# 7.1 No LED activity detected on the STEVAL-PCC020V2 interface board

When the board is plugged to the system:

- LED D2 lights up, indicating the MCU is working, hence, the power supply is present;
- the yellow LED D1 starts blinking, indicating the USB port has been enumerated correctly.
- If the LEDs are not working properly, it might be due to a power supply issue.

Step 1. Locate fuse F1 (close to the USB connector)

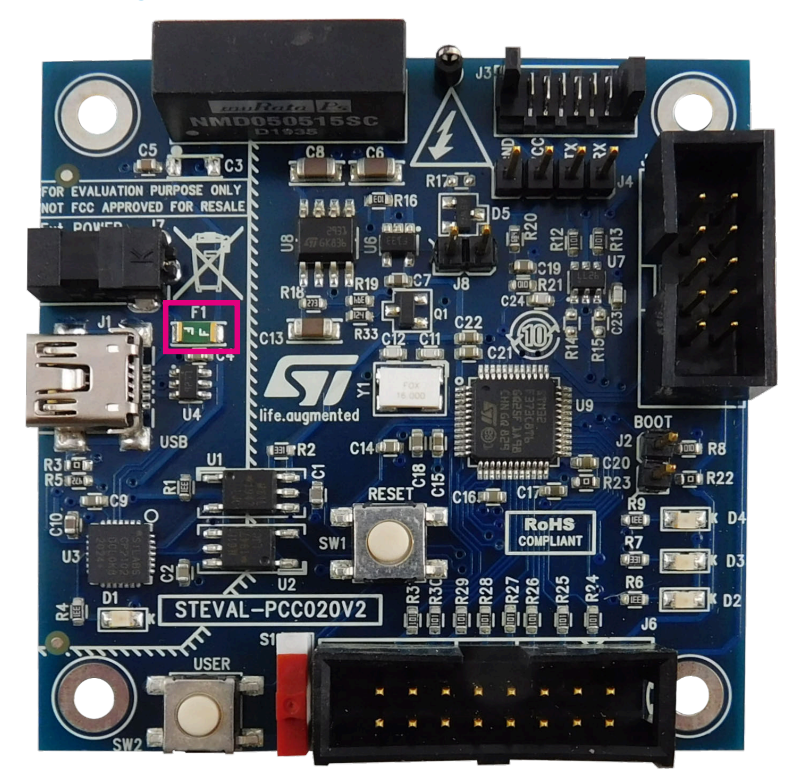

# Figure 14. STEVAL-PCC020V2 interface board fuse

- **Step 2.** Check the voltage between J1 ground (shield) and the right side of the fuse. If it is not 5 V  $\pm$ 10%, it means an overcurrent occurred and the fuse has blown.
- Step 3. Replace the fuse (0.5 A), after trying to fin out the root cause.

# 7.2 USB yellow LED shutdown in few seconds

The yellow LED D1 is wired to the USB suspend signal from CP2102; that is, it only lights up when the USB port is not in USB suspend mode.

By default (for Windows 7 and 8), the system forces external devices to enter suspend mode to save power (for example, when the COM port is not used). It does not mean the power supply is shut down, but the CP2102 goes into low power mode.

To avoid this issue, select the SiLabs COM port, and go to the Power Management Tab and uncheck "Allow the Computer to turn off this device to save power".

## Step 1. Select Device Manager.

- Step 2. Select the SiLabs COM port.
- Step 3. Go to the Power Management tab.

Note:

# Step 4. Untick the Allow the computer to turn off this device to save power box.

# Silicon Labs CP210x USB to UART Bridge (COM17) Properties

# Figure 15. Disabling CP2102 USB suspend mode

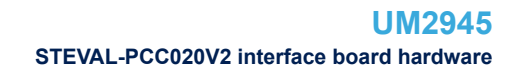

# 8 STEVAL-PCC020V2 interface board hardware

# 8.1 Connector pinout

The connection between the supply and the interface board is made via a Molex 6-pin low profile connector (J3). The signals are also available on a 4-pin HE10 header (J4).

# Figure 16. STEVAL-PCC020V2 interface board signal connectors

- 1. Pin 6
- 2. Pin 1
- 3. Pin 1
- 4. Pin 4

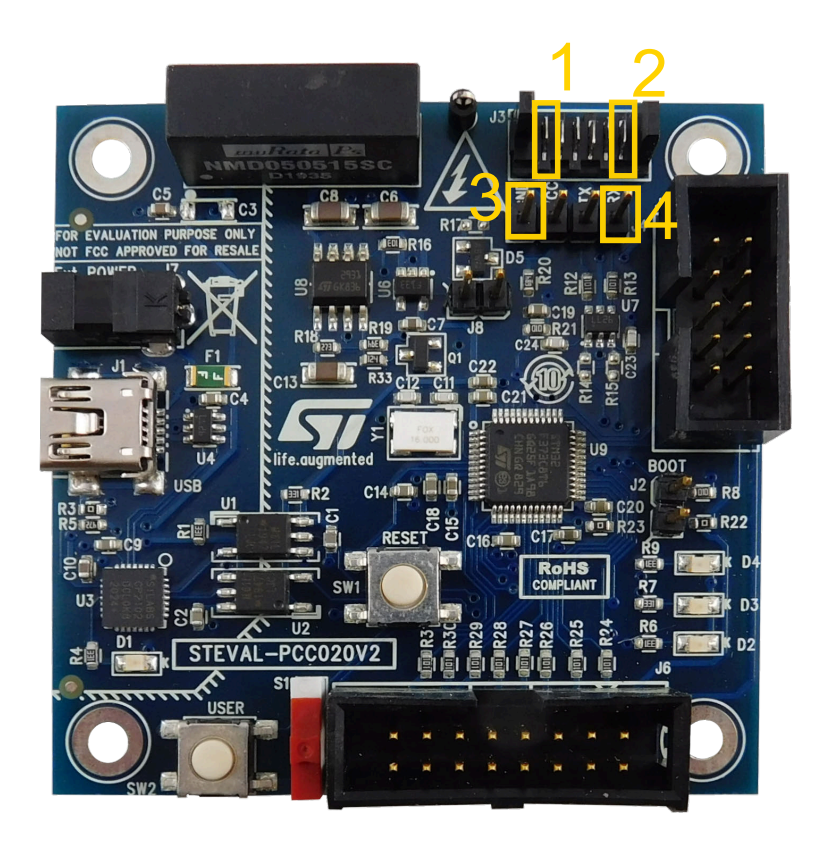

# Table 3. STEVAL-PCC020V2 J3 and J4 pinout

| Signal          | 4-pin header | 6-pin Molex |
|-----------------|--------------|-------------|
| GND             | 1            | 1           |
| V <sub>CC</sub> | 2            | 3           |
| UART_TX / SDA   | 3            | 5           |
| UART_RX / SCL   | 4            | 4           |
| NC              | none         | 2.6         |

### Firmware upgrade 8.2

# Figure 17. STEVAL-PCC020V2 interface board firmware update menu Application COM Port ATE Settings Udpate interface FW hs Exit

| Figure 18. STEVAL-PCC020V2 interface board firmware update window                                        |  |
|----------------------------------------------------------------------------------------------------|--|
| STNRG interface Board FW updater                                                                         |  |
| This feature allows to update the HV-DPS Interface board with the latest firmware provided with the tool |  |
| Step#1 : Close Jumper JP2 and hit Reset Push button DONE                                                 |  |
| Step#2 : Launch Firmware Update                                                                          |  |
| Step#3 : Programming                                                                                     |  |
| Step#4 : Open Jumper JP2 and Hit Reset                                                                   |  |
| Next Cancel                                                                                              |  |

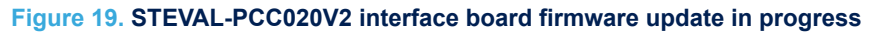

| C:\Windows\System                                                                                                    | 32\cmd.exe                                                                   |                                                             |                                                                                                 |                                                                                                    |                                                      |   |
|----------------------------------------------------------------------------------------------------|------------------------------------------------------------------------------|-------------------------------------------------------------|-------------------------------------------------------------------------------------------------|----------------------------------------------------------------------------------------------------|------------------------------------------------------|---|
| Opening Port<br>Activating device                                                                                                   | e                                                                            |                                                             | EOK ]                                                                                           | [ок]                                                                                                    |                                                      |   |
| ERASING<br>erasing all pages                                                                                                    | 5                                                                            |                                                             |                                                                                                 | ГОК Ј                                                                                                    |                                                      |   |
| DOWNLOADING<br>downloading<br>downloading<br>downloading<br>downloading<br>downloading<br>downloading<br>downloading<br>downloading | page 0<br>page 1<br>page 2<br>page 3<br>page 4<br>page 5<br>page 6<br>page 7 | 00×<br>00×<br>00×<br>00×<br>00×<br>00×<br>00×<br>00×<br>00× | 8000000<br>8001800<br>8001800<br>8001800<br>8002800<br>8002800<br>8002800<br>8003800<br>8003800 | size 2.00(KB)<br>size 2.00(KB)<br>size 2.00(KB)<br>size 2.00(KB)<br>size 2.00(KB)<br>size 2.00(KB)<br>size 2.00(KB)<br>size 2.00(KB) | [OK]<br>[OK]<br>[OK]<br>[OK]<br>[OK]<br>[OK]<br>[OK] |   |
|                                                                                                    |                                                                              |                                                             |                                                                                                 |                                                                                                    |                                                      | * |

57

# Schematic diagrams

# Figure 20. STEVAL-PCC020V2 circuit schematic (1 of 2)

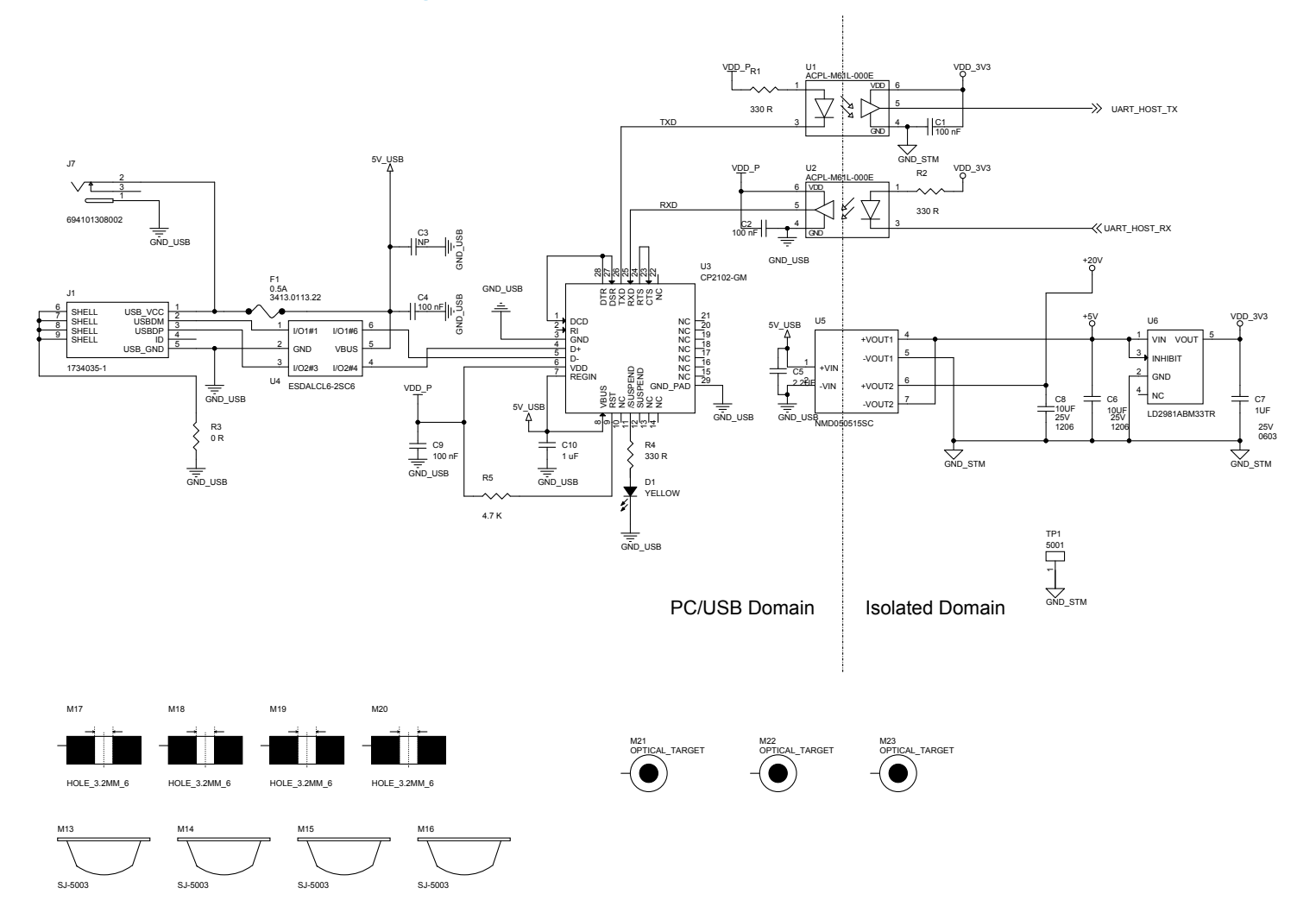

1

8.3

UM2945 Schematic diagrams

# Figure 21. STEVAL-PCC020V2 circuit schematic (2 of 2)

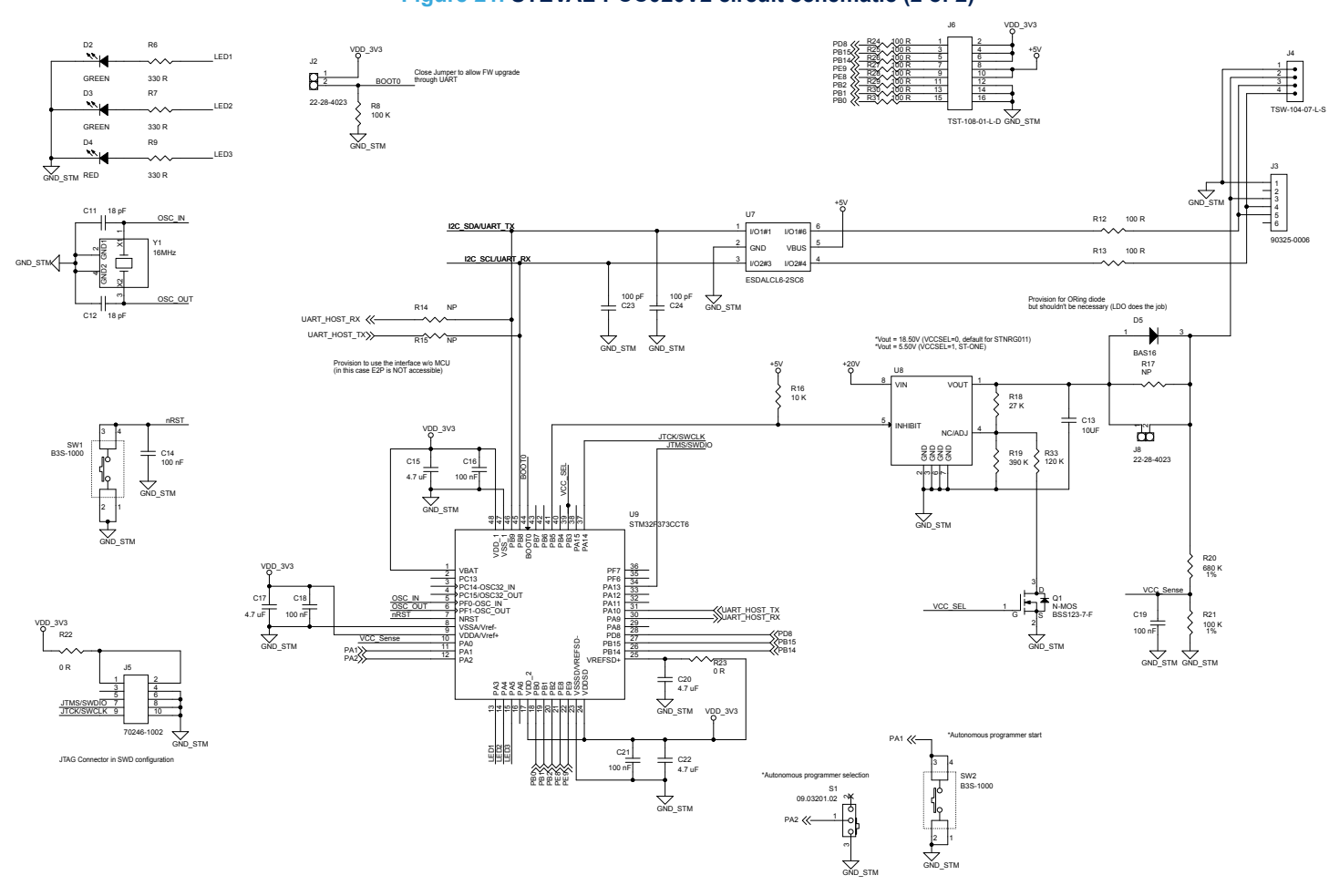

UM2945 Schematic diagrams

# 8.4 Bill of materials

# Table 4. STEVAL-PCC020V2 bill of materials

| Item | Q.ty | Ref.                                        | Part/Value                    | Description | Manufacturer           | Order code          |
|------|------|---------------------------------------------|-------------------------------|-------------|------------------------|---------------------|
| 1    | 9    | C1,C2,C<br>4,C9,C14<br>,C16,C18<br>,C19,C21 | 100 nF 50V ±10%<br>603        | CER         | KEMET OR<br>GENERIC    | C0603C104K5RACTU    |
| 2    | 1    | C3                                          | NP 1206                       | CER         | N.A.                   | C_NP_1206           |
| 3    | 1    | C5                                          | 2.2µF 6.3V ±20% 603           | CER         | ТDК                    | C1608X5R0J225MT000N |
| 4    | 3    | C6,C8,C<br>13                               | 10µF 25V ±10% 1206            | CER         | KEMET                  | C1206C106K3PAC7800  |
| 5    | 1    | C7                                          | 1µF 25V ±10% 603              | CER         | KEMET OR<br>GENERIC    | C0603C105K3RACTU    |
| 6    | 1    | C10                                         | 1 µF 25V ±10% 603             | CER         | KEMET OR<br>GENERIC    | C0603C105K3RACTU    |
| 7    | 2    | C11,C12                                     | 18 pF 50V ±5% 603             | CER         | KEMET OR<br>GENERIC    | C0603C180J5GACTU    |
| 8    | 4    | C15,C17,<br>C20,C22                         | 4.7 μF 6.3V ±10%<br>603       | CER         | KEMET OR<br>GENERIC    | C0603C475K9PACTU    |
| 9    | 2    | C23,C24                                     | 100 pF 50V ±5% 603            | CER         | KEMET OR<br>GENERIC    | C0603C101J5GACTU    |
| 10   | 1    | D1                                          | YELLOW 805                    | LED         | AVAGO                  | HSMY-C170           |
| 11   | 2    | D2,D3                                       | GREEN 805                     | LED         | AVAGO                  | HSMG-C170           |
| 12   | 1    | D4                                          | RED 805                       | LED         | AVAGO                  | HSMH-C170           |
| 13   | 1    | D5                                          | BAS16 SOT23                   | DIODE       | NXP                    | BAS16               |
| 14   | 1    | F1                                          | 0.5A 1206                     | FUSE        | Schurter               | 3413.0113.22        |
| 15   | 1    | J1                                          | 1734035-1                     | FUSE HOLDER | TE CONNECTIVITY        | 1734035-1           |
| 16   | 2    | J2,J8                                       | 22-28-4023 2x1                | HEADER      | MOLEX                  | 22-28-4023          |
| 17   | 1    | J3                                          | 90325-0006                    | HEADER      | MOLEX                  | 90325-0006          |
| 18   | 1    | J4                                          | TSW-104-07-L-S                | HEADER      | SAMTEC                 | TSW-104-07-L-S      |
| 19   | 1    | J5                                          | 70246-1002<br>HE10-2x5        | HEADER      | MOLEX                  | 70246-1002          |
| 20   | 1    | J6                                          | TST-108-01-L-D                | HEADER      | SAMTEC                 | TST-108-01-L-D      |
| 21   | 1    | J7                                          | 694101308002<br>POWER JACK DC | JACK        | WURTH<br>ELEKTRONIK    | 694101308002        |
| 22   | 4    | M13,M14<br>,M15,M1<br>6                     | SJ-5003                       | SPACER      | SJ-5003 (BLACK)        | SJ-5003             |
| 23   | 1    | Q1                                          | N-MOS SOT23                   | CMS         | DIODES<br>INCORPORATED | BSS123-7-F          |
| 24   | 6    | R1,R2,R<br>4,R6,R7,<br>R9                   | 330 R 1/10W ±5%<br>603        | RES         | YAGEO OR<br>GENERIC    | RC0603JR-07330RL    |
| 25   | 3    | R3,R22,<br>R23                              | 0 R 1/10W ±5% 603             | RES         | YAGEO OR<br>GENERIC    | RC0603JR-070RL      |
| 26   | 1    | R5                                          | 4.7 K 1/10W ±5% 603           | RES         | YAGEO OR<br>GENERIC    | RC0603JR-074K7L     |
| 27   | 1    | R8                                          | 100 K 1/10W ±5%<br>603        | RES         | YAGEO OR<br>GENERIC    | RC0603JR-07100KL    |

| ltem | Q.ty | Ref.                                                    | Part/Value                  | Description                                                               | Manufacturer         | Order code       |
|------|------|---------------------------------------------------------|-----------------------------|---------------------------------------------------------------------------|----------------------|------------------|
| 28   | 10   | R12,R13,<br>R24,R25,<br>R26,R27,<br>R28,R29,<br>R30,R31 | 100 R 1/10W ±5%<br>603      | RES                                                                       | YAGEO OR<br>GENERIC  | RC0603JR-07100RL |
| 29   | 3    | R14,R15,<br>R17                                         | NP 603                      | RES                                                                       | N.A.                 | R_NP_0603        |
| 30   | 1    | R16                                                     | 10 K 1/10W ±5% 603          | RES                                                                       | YAGEO OR<br>GENERIC  | RC0603JR-0710KL  |
| 31   | 1    | R18                                                     | 27 K 1/10W ±5% 603          | RES                                                                       | YAGEO OR<br>GENERIC  | RC0603JR-0727KL  |
| 32   | 1    | R19                                                     | 390 K 1/10W ±5%<br>603      | RES                                                                       | YAGEO OR<br>GENERIC  | RC0603JR-07390KL |
| 33   | 1    | R20                                                     | 680 K 1/10W ±1%<br>603      | RES                                                                       | YAGEO OR<br>GENERIC  | RC0603FR-07680KL |
| 34   | 1    | R21                                                     | 100 K 1/10W ±1%<br>603      | RES                                                                       | YAGEO OR<br>GENERIC  | RC0603FR-07100KL |
| 35   | 1    | R33                                                     | 120 K 1/10W ±5%<br>603      | RES                                                                       | YAGEO OR<br>GENERIC  | RC0603JR-07120KL |
| 36   | 2    | SW1,SW<br>2                                             | B3S-1000<br>L6_W6.6_H4.3    | BUTTON                                                                    | OMRON                | B3S-1000         |
| 37   | 1    | S1                                                      | 09.03201.02<br>L10_W6_H2.5  | SWITCH                                                                    | EOZ                  | 09.03201.02      |
| 38   | 1    | TP1                                                     | 5001                        | TEST POINT                                                                | KEYSTONE             | 5001             |
| 39   | 2    | U1,U2                                                   | ACPL-M61L-000E<br>SO5       | ISOLATOR                                                                  | AVAGO                | ACPL-M61L-000E   |
| 40   | 1    | U3                                                      | CP2102-GM QFN28             | CONVERTER                                                                 | SILICON LABS         | CP2102-GM        |
| 41   | 2    | U4,U7                                                   | ESDALCL6-2SC6<br>SOT23-6L   | Very low<br>capacitance<br>and low leakage<br>current ESD<br>protection   | ST                   | ESDALCL6-2SC6    |
| 42   | 1    | U5                                                      | NMD050515SC<br>L19.5_W6_H10 | CONVERTER                                                                 | MURATA               | NMD050515SC      |
| 43   | 1    | U6                                                      | LD2981ABM33TR<br>SOT23-5L   | Ultra low drop<br>voltage<br>regulators with<br>inhibit low ESR<br>output | ST                   | LD2981ABM33TR    |
| 44   | 1    | U8                                                      | LM2931CM SO8                | CONVERTER                                                                 | TEXAS<br>INSTRUMENTS | LM2931CM         |
| 45   | 1    | U9                                                      | STM32F373CCT6<br>LQFP48     | Mainstream<br>mixed signal<br>Arm Cortex-M4<br>core MCU                   | ST                   | STM32F373CCT6    |
| 46   | 1    | Y1                                                      | 16MHz<br>L5_W3.2_H1.2       | QUARTZ                                                                    | FOX<br>ELECTRONICS   | FQ5032B-16.000   |
| 47   | 1    | Cable                                                   | 92315-0620 CABLE            | CABLE                                                                     | MOLEX                | 92315-0620       |

# **Revision history**

# Table 5. Document revision history

| Date        | Revision | Changes                                                                   |
|-------------|----------|---------------------------------------------------------------------------|
| 18-Oct-2021 | 1        | Initial release.                                                          |
| 15-Mar-2022 | 2        | Updated Section 8.3 Schematic diagrams and Section 8.4 Bill of materials. |

# Contents

| 1   | Inte             | erface board aim                                                            | 2  |
|-----|------------------|-----------------------------------------------------------------------------|----|
| 2   | Gett             | ting started                                                                | 4  |
|     | 2.1              | STEVAL-PCC020V2 interface board overview                                    | 4  |
|     | 2.2              | GUI overview                                                                | 4  |
|     | 2.3              | Package contents                                                            | 4  |
|     | 2.4              | System requirements                                                         | 4  |
| 3   | Hare             | dware description and setup                                                 | 5  |
|     | 3.1              | Block diagram                                                               | 5  |
|     | 3.2              | Galvanic isolation                                                          | 5  |
|     | 3.3              | Power supply                                                                | 5  |
|     |                  | 3.3.1 MCU subsystem supply (5 V)                                            | 5  |
|     |                  | <b>3.3.2</b> V <sub>CC</sub> generation (20 V)                              | 5  |
|     | 3.4              | USB bridge                                                                  | 6  |
|     | 3.5              | V <sub>CC</sub> monitoring                                                  | 7  |
| 4   | Usir             | ng the board                                                                | 8  |
|     | 4.1              | Board connectors, LEDs and buttons                                          | 8  |
|     | 4.2              | How to connect the STEVAL-PCC020V2 interface board to the offline converter | 10 |
| 5   | Soft             | tware installation                                                          | 11 |
|     | 5.1              | Virtual COM port driver installation (SiLabs CP2102)                        | 11 |
| 6   | E <sup>2</sup> P | operations                                                                  | 12 |
|     | 6.1              | E <sup>2</sup> P dump                                                       | 12 |
|     | 6.2              | E <sup>2</sup> P patch and image upload/download                            | 13 |
|     |                  | 6.2.1 Full E <sup>2</sup> P image operation box                             | 13 |
|     |                  | 6.2.2 Patch programming box                                                 | 13 |
|     | 6.3              | E <sup>2</sup> P parameter editor                                           | 14 |
| 7   | Trou             | ubleshooting                                                                | 16 |
|     | 7.1              | No LED activity detected on the STEVAL-PCC020V2 interface board             | 16 |
|     | 7.2              | USB yellow LED shutdown in few seconds                                      | 16 |
| 8   | STE              | EVAL-PCC020V2 interface board hardware                                      | 18 |
|     | 8.1              | Connector pinout                                                            | 18 |
|     | 8.2              | Firmware upgrade                                                            | 19 |
|     | 8.3              | Schematic diagrams                                                          | 20 |
|     | 8.4              | Bill of materials                                                           | 22 |
| Rev | vision           | history                                                                     | 24 |

# 57

| List of tables  | 27 |
|-----------------|----|
| List of figures | 28 |

# List of tables

| Table 1. | STEVAL-PCC020V2 LEDs (ON, OFF, blinking state) | . 9 |
|----------|------------------------------------------------|-----|
| Table 2. | E <sup>2</sup> P mapping                       | 13  |
| Table 3. | STEVAL-PCC020V2 J3 and J4 pinout               | 18  |
| Table 4. | STEVAL-PCC020V2 bill of materials.             | 22  |
| Table 5. | Document revision history                      | 24  |

# List of figures

| Figure 1.  | STEVAL-PCC020V2 interface board                                              | . 1 |
|------------|------------------------------------------------------------------------------|-----|
| Figure 2.  | Customer typical application.                                                | . 2 |
| Figure 3.  | STNRG01x in demo/debug configuration                                         | . 3 |
| Figure 4.  | STEVAL-PCC020V2 block diagram.                                               | . 5 |
| Figure 5.  | V <sub>CC</sub> ramp-up typical waveform                                     | . 6 |
| Figure 6.  | STEVAL-PCC020V2 interface board connectors                                   | . 8 |
| Figure 7.  | STEVAL-PCC020V2 interface board status LEDs                                  | . 9 |
| Figure 8.  | STEVAL-PCC020V2 interface board typical connection                           | 10  |
| Figure 9.  | E <sup>2</sup> P simultaneous access conflicts on UART/I <sup>2</sup> C link | 12  |
| Figure 10. | E <sup>2</sup> P operation menu                                              | 12  |
| Figure 11. | E <sup>2</sup> P Dump tab                                                    | 13  |
| Figure 12. | E <sup>2</sup> P full import/export and patch operation tab                  | 14  |
| Figure 13. | E <sup>2</sup> P parameter editor tab                                        | 15  |
| Figure 14. | STEVAL-PCC020V2 interface board fuse                                         | 16  |
| Figure 15. | Disabling CP2102 USB suspend mode                                            | 17  |
| Figure 16. | STEVAL-PCC020V2 interface board signal connectors                            | 18  |
| Figure 17. | STEVAL-PCC020V2 interface board firmware update menu                         | 19  |
| Figure 18. | STEVAL-PCC020V2 interface board firmware update window                       | 19  |
| Figure 19. | STEVAL-PCC020V2 interface board firmware update in progress                  | 19  |
| Figure 20. | STEVAL-PCC020V2 circuit schematic (1 of 2)                                   | 20  |
| Figure 21. | STEVAL-PCC020V2 circuit schematic (2 of 2)                                   | 21  |

# IMPORTANT NOTICE - READ CAREFULLY

STMicroelectronics NV and its subsidiaries ("ST") reserve the right to make changes, corrections, enhancements, modifications, and improvements to ST products and/or to this document at any time without notice. Purchasers should obtain the latest relevant information on ST products before placing orders. ST products are sold pursuant to ST's terms and conditions of sale in place at the time of order acknowledgment.

Purchasers are solely responsible for the choice, selection, and use of ST products and ST assumes no liability for application assistance or the design of purchasers' products.

No license, express or implied, to any intellectual property right is granted by ST herein.

Resale of ST products with provisions different from the information set forth herein shall void any warranty granted by ST for such product.

ST and the ST logo are trademarks of ST. For additional information about ST trademarks, refer to www.st.com/trademarks. All other product or service names are the property of their respective owners.

Information in this document supersedes and replaces information previously supplied in any prior versions of this document.

© 2022 STMicroelectronics – All rights reserved